# **IRIS OHYAMA**

# ドーム型AIサーマルカメラ 取扱マニュアル

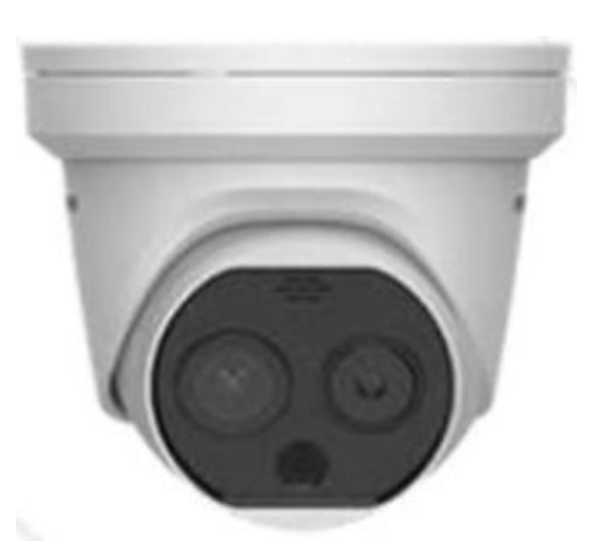

(付属品)

- ·製品本体
- ·取扱説明書
- ・CD-Rディスク

※Guarding Expert (カメラビューワーソフト)が保存されています。基本は使用致しません。

(別売品)

- ・三脚用取付プレート(取り付け用ネジ付き)
- ・カメラ用三脚
- ・PoE対応スイッチングハブ

(関連ソフトダウンロード) 以下からダウンロードをお願い致します。 https://www.irisohyama.co.jp/b2b/iot/manual/

▼無料配信ソフト▼
・SADPツール(カメラIPアドレス設定ソフト)
・iVMS-4200(カメラビューワーソフト)
・Multi Lingual Package (iVMS-4200用日本語変換ソフト)

#### 2022.03.15更新

| 基本 | こ 設定の流れ                   | - 03                  |
|----|---------------------------|-----------------------|
| 1. | 機器接続・起動                   | - 04                  |
| 2. | SADPツールでカメラのIPアドレス設定を変更 - | 04                    |
| 3. | ノラワサ(Chrome,Edge等)でカメラへ接続 | - 07                  |
| 4. | 基本機能·操作方法                 | - 08                  |
| 5. | 環境設定                      |                       |
|    | 5.1 ライブ画像のパラメーター変更        | - 10                  |
|    | 5.2 時間設定                  | — 10                  |
|    | 5.3 ライブ画像のパラメーター設定        | -11                   |
|    | 5.4 ディスプレイの逆光設定           | — 11                  |
|    | 5.5 サーモグラフィ画像の配色設定        | - 12                  |
|    | 5.6 画面表示項目の設定             | — 12                  |
|    | 5.7 VCAルール表示の設定           | _ 13                  |
|    | 5.8 点滅アラーム光の出力            | 13                    |
|    | 5.9 音声アラームの設定             | 1_/                   |
|    | 5.10測定距離の設定               | ⊥ <del>-</del><br>1⁄I |
|    | 5.11測定距離・アラーム温度の設定        | 15                    |
|    | 5.12点滅・音声アラームの設定          | - 15<br>16            |
| C  |                           | 10                    |
| б. | 二脚へのカメフ設直力法               | - 17                  |
| 7. | ドーム型AIサーマルカメラの設置位置        | - 18                  |
| 8. | 故障かな?と感じたらご確認ください         | 20                    |
| 9. | 更新情報のアップデート方法             | - 24                  |
|    |                           |                       |

目次

# ドーム型AIサーマルカメラ 基本設定の流れ

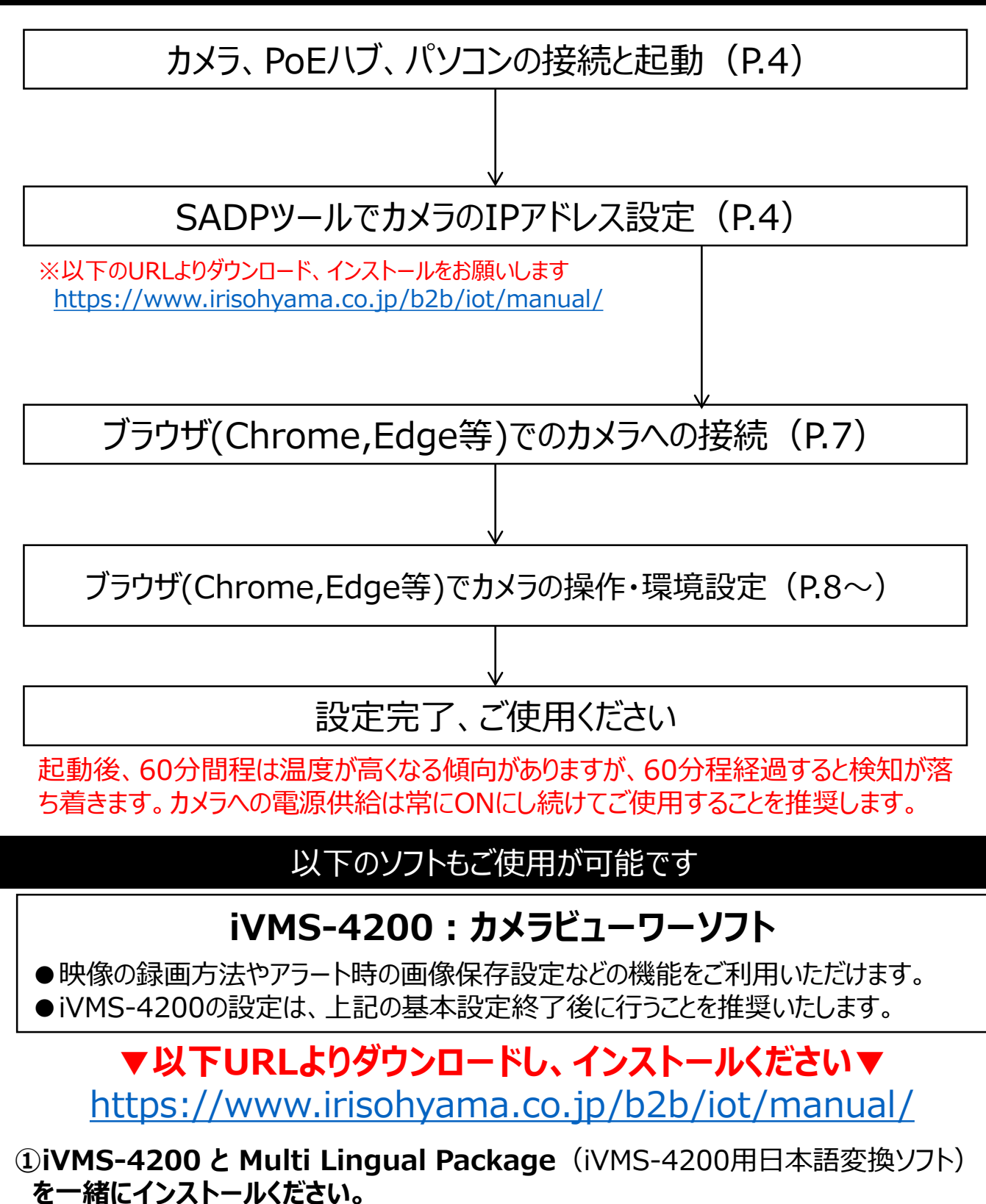

#### ②設定手順、操作方法の説明資料も配信しております

- ●要約版:iVMS-4200 基本操作説明書/設定手順書
- ●詳細版:iVMS-4200 取扱説明書

#### 1. 機器接続·起動

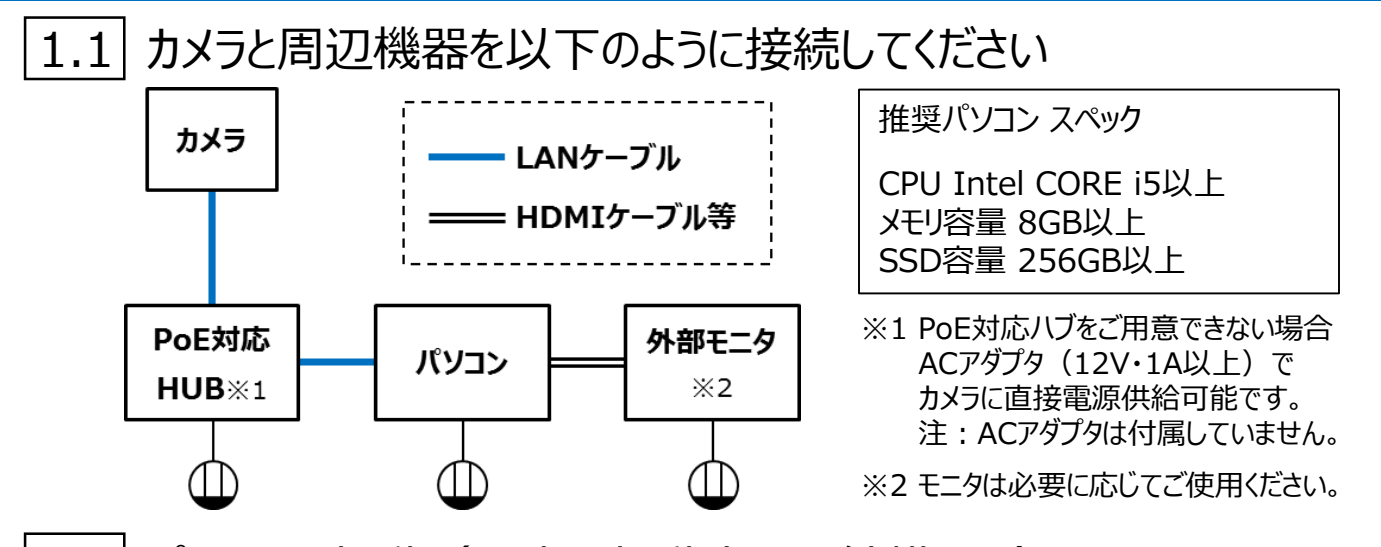

[1.2] パソコンを起動(通常の起動方法で結構です)
注:この際にパソコンが他のネットワークやインターネット、WiFi環境に接続されていないことを確認してください。パソコンはカメラとのみ接続された状態としてください。

## 2. SADPツールでカメラのIPアドレスを設定変更

- <u>2.1</u> SADPツールを以下のURLからダウンロードしてください。 <u>https://www.irisohyama.co.jp/b2b/iot/manual/</u>
- 2.2 ダウンロードしたファイルをインストールしてください。 ライセンス規約の同意にチェックを入れ、言語はEnglishを選択し ます。インストールフォルダに問題なければInstallをクリックし、完了 したらCompletedをクリックし、インストールを完了させます。
- 2.3 1.の構成例のようにカメラとPCがネットワーク接続されていれば、 カメラの情報がリストアップされます。

| ID  | ▲   Device Type   Status | IPv4 Address   Port |
|-----|--------------------------|---------------------|
| 001 | STORAGE-SE Inactive      | 1.10.53.9 8000      |

<リストアップされない場合>

・LANケーブル接続をご確認ください。PoE対応HUBをご使用の場合、 LANケーブル接続して電源供給を開始すると、カメラが1度点灯します。 ※カメラに電源ONを確認するランプ等は搭載しておりません。 2.4 リストアップされた行の左端のチェックボックスに☑チェックを入れると 画面右側にパスワード設定画面が表示されます。任意のパスワー ドを入力し、Activeをクリックすると、カメラが使用可能な状態にな ります。

|             |                       |          |                 |      |                  |             |          |                 |                      | 0 1 1                                                                 |
|-------------|-----------------------|----------|-----------------|------|------------------|-------------|----------|-----------------|----------------------|-----------------------------------------------------------------------|
| Total numbe | r of online devices 9 |          |                 |      |                  |             |          | Export          | Refresh              | Activate the Device                                                   |
| . 1 .0      | •   Device Type       | Security | UN-4 Address    | Port | Software Version | Pv4 Gateway | ( HTTP R | rt   Device Ser | ial No.              |                                                                       |
| 001         | 201-00200000-2        | Active   | 10.16.6.20      | 8000 | VLUMME SINK-     | 10.16.6.234 | 80       | 25.0280         | - inclusion and      |                                                                       |
| 002         | Dis singlists A       | Active   | 10.16.6.21      | 8000 | Victorial and    | 10.16.6.254 | 80       | 21.0000         | -                    | 4                                                                     |
| 003         | 25-420028-44          | Active   | 10.16.6.213     | 8000 | VLDBally INL-    | 10.16.6.254 | N/A      | 11-62812        | × 407794120794       |                                                                       |
| 004         | DS DIMER AND          | Active   | 10.16.6.179     | 8000 | VOCTORIAN DRV    | 10.16.6.254 | N/A      | 24-10028        |                      | The device is not activated                                           |
| 005         | \$15.55408-\$18MG     | Active   | $10.16 \pm 127$ | 8000 | vicinity into.   | 10.16.6.254 | N/4      | 11.0000         | And the Owner of the | The device is not activated.                                          |
| 006         | UNIDER OTHER THE      | Active   | 10.16.6.250     | 0008 | VLADavid 1982.   | 10.16.6.254 | 80       | Sherrow         | Contraction into     |                                                                       |
| ~           | 007                   |          |                 | 14   | Inactiv          | ve          |          | 192.168         | 3.1.64               | 14 A                                                                  |
| 009         | 25-181289-148/42128   | Action . | 1 - 10166197 -  | 8909 | . WEBGERS,       | 10.16.5.254 | 80       | 11.000          | -                    | You can modify the network parameters after<br>the device activation. |
|             |                       | 停        | 止中の             | デバー  | イスを選             | 沢           |          |                 |                      | Advise New                                                            |
|             |                       |          |                 |      |                  |             |          |                 |                      |                                                                       |
|             |                       |          |                 |      | 10               | パスワ         | 7-1      | 、を確             | 図し                   | New Password:                                                         |
|             |                       |          |                 |      |                  |             |          | CHE             |                      | Confirm Ressources                                                    |
|             |                       |          |                 |      | 入力する             |             |          |                 |                      |                                                                       |
|             |                       |          |                 |      |                  |             |          |                 |                      | Enable Poe-Conneit                                                    |

2.5 以下の手順でパソコン側のネットワークパラメータを確認します。 スタートメニュー ⇒ 設定(またはコントロールパネル)⇒ ネットワークとインターネット ⇒ ネットワークと共有センター ⇒ イーサネット ⇒ プロパティ ⇒ インターネットプロトコルバージョン4(TCP/IPv4)をダブルクリック 「IPアドレスを自動的に取得する」になっている場合、2.7(3)へ、社内ネットワークに 接続する場合は2.7(2)へ、その他の場合は2.7(1)をご確認ください。

2.6 リストアップされた行の左端のチェックボックスに☑チェックを入れると 画面右側にカメラのネットワークパラメータが表示されます。 このパラメータをパソコン側のパラメータに合わせて設定変更します。 →変更方法は2.7

| SADP                              |                                        |                                        |                       | \$© _ □ ×                    |
|-----------------------------------|----------------------------------------|----------------------------------------|-----------------------|------------------------------|
| Total number of online devices: 1 | Unbind Export                          | Refresh Filter Q                       | Modify Network Parame | ters                         |
| ☑   ID ←   Device Type   Status   | IPv4 Address   Port   Enhanced SD   Se | oftware Vers  IPv4 Gateway   HTTP Port | Enable DHCP           |                              |
| 001 STORAGE-SE Active             | 1.10.53.9 8000 N/A V                   | 1.2.1build 1 N/A                       | Enable Hik-Connect    |                              |
|                                   |                                        |                                        | Device Serial No.:    | DS-NVR-V120B20180309-14B31F1 |
|                                   |                                        |                                        | IP Address:           | 192.168.1.64                 |
|                                   |                                        |                                        | Port:                 | 8000                         |
|                                   |                                        |                                        | Subnet Mask:          | 255.255.0.0                  |
| × .                               |                                        |                                        | Gateway:              | 192.168.1.1                  |
| 4- <del>4-</del> 1                |                                        |                                        | IPv6 Address:         |                              |
| 山                                 |                                        |                                        | IPv6 Gateway:         |                              |
|                                   |                                        |                                        | IPv6 Prefix Length:   |                              |
|                                   |                                        |                                        | HTTP Port:            | 0                            |

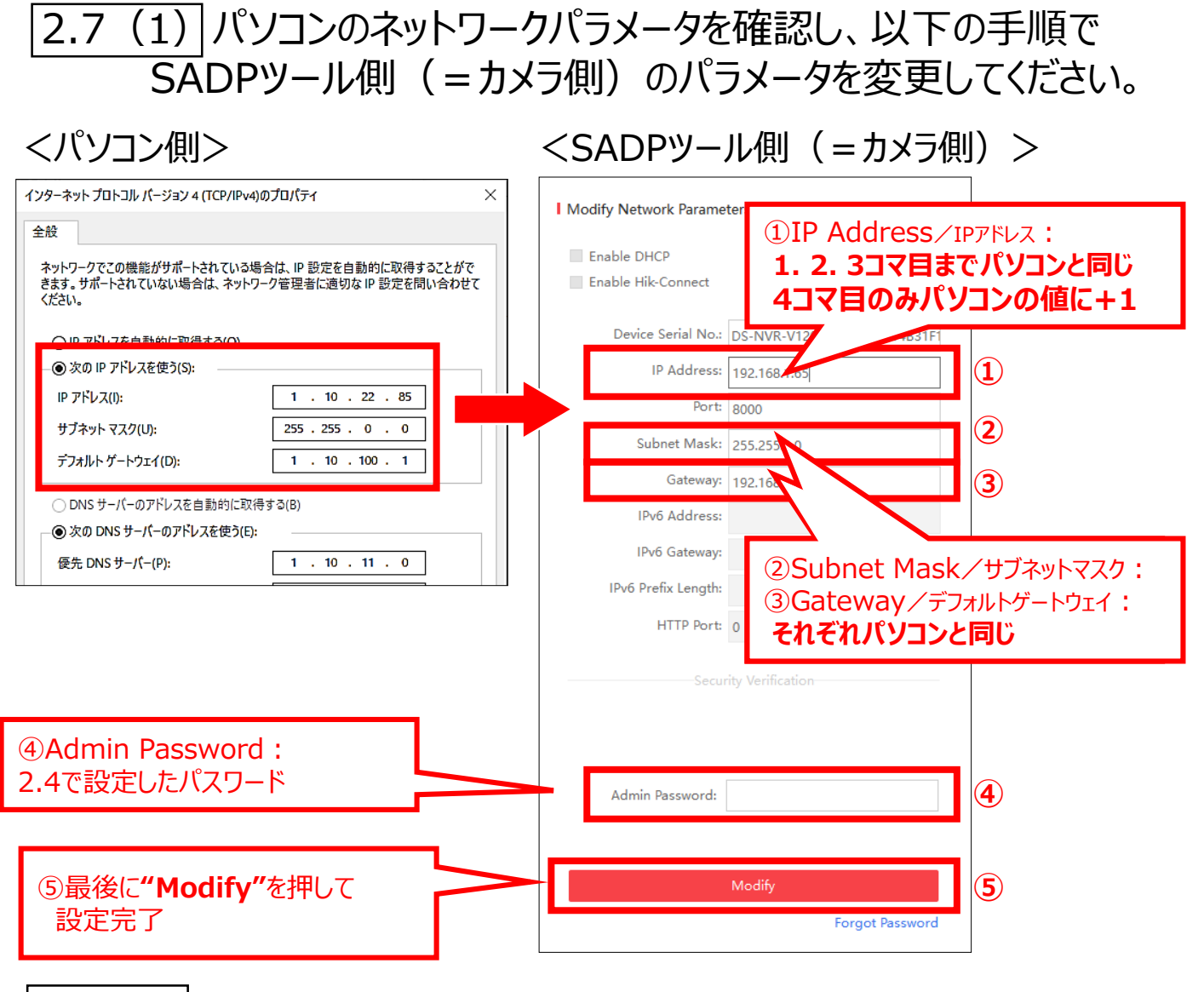

2.7 (2) 社内ネットワーク内にカメラを接続する場合 御社内のシステム管理者と打合せて、 カメラ用のIPアドレスをご用意ください。

※基本的な設定手順は、2.6 (1)と同じです。 但し、SADPで入力するIPアドレスはご用意されたカメラ用のIPアドレスなくたさい。

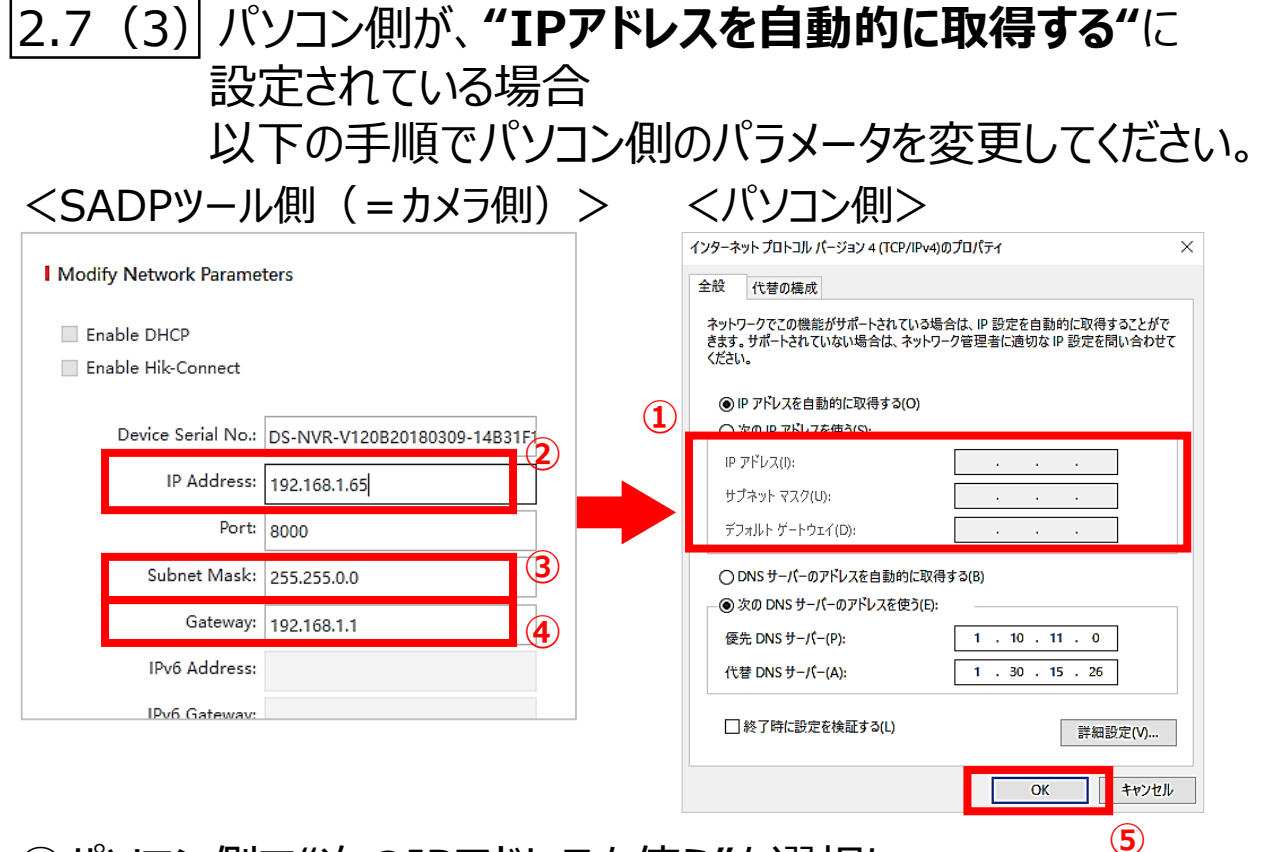

- ①パソコン側で"次のIPアドレスを使う"を選択し、 以下のパラメータを入力。
- ②IPアドレス: 192.168.1.65 を入力。
- ③サブネットマスク:<u>255.255.255.0</u>を入力。
- ④デフォルトゲートウェイ:192.168.1.1 を入力。
- ⑤最後に、OKを押す。

※PCをインターネットに接続せず、スタンドアロンで使用する場合を想定しております。

# 3. ブラウザ(Chrome,Edge等)でカメラへ接続

3.1 <u>ブラウザを起動(Chrome,Edge等)</u>

- 3.2 アドレス枠に2.7で設定したカメラの IPアドレスを入力(192.168.1.64の場合)→
- <u>3.3</u> 起動画面にID、パスワードを入力 ID: **admin** パスワード:2.4で設定したパスワード

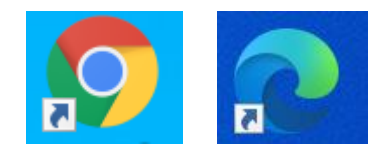

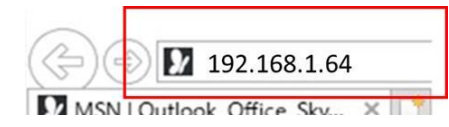

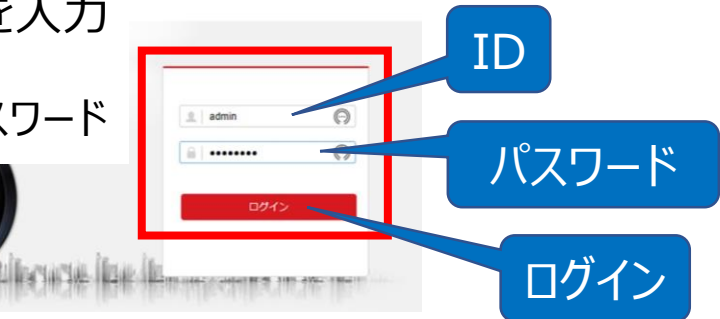

# 4. 基本機能·操作方法(1)

# 4.1 ログインに成功すると、まず下のライブビュー画面が表示されます

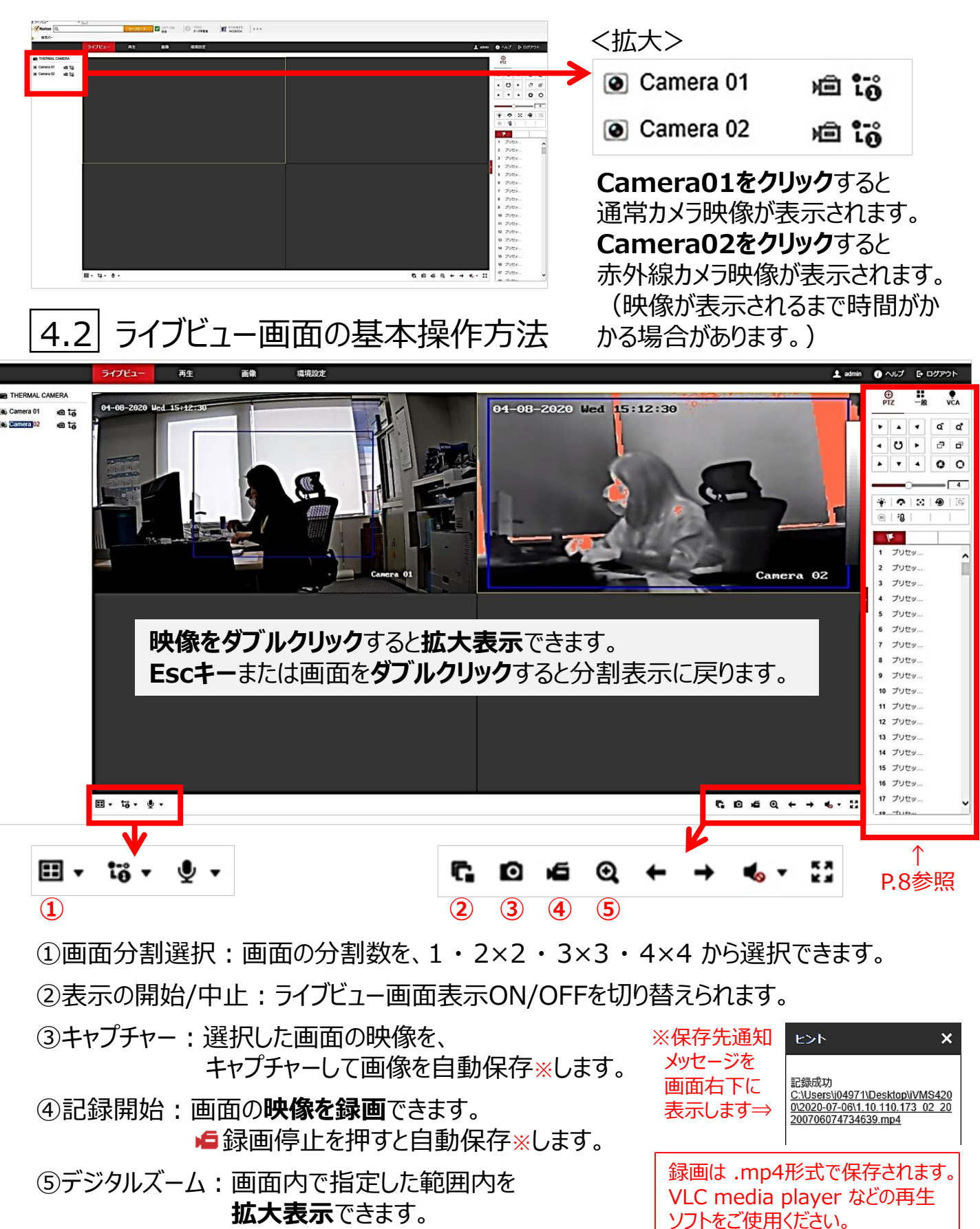

## 4. 基本機能·操作方法(2)

**-**般

50

50

50

50

V

 $\mathbf{v}$ 

 $\overline{\phantom{a}}$ 

(2)

(3)

(4)

(5)

✓ (9)

(1)

 $\mathbf{\sim}$ (10)

(1)

^ ディスプレイ設定

⊕ ptz

輝度

彩度

明度

コント...・

露光時間 1/25

WDR オン

デフォ... オフ

∧ OSD設定

□ 表示名 (6)

☑ 日付表示 (7)

□ 曜日表示 (8)

時間表... 24時間

4

日付の... YYYY/MM/DD

テキストのオーバーレイ

☑ 1 ただいまテスト中

保存

カメラ名 Camera 01

ワイド... 🛑 🔵 🔽 70

ノイズ... ノーマル・モート> ノイズ... — 🔵 🗾

デフォルト

4.3

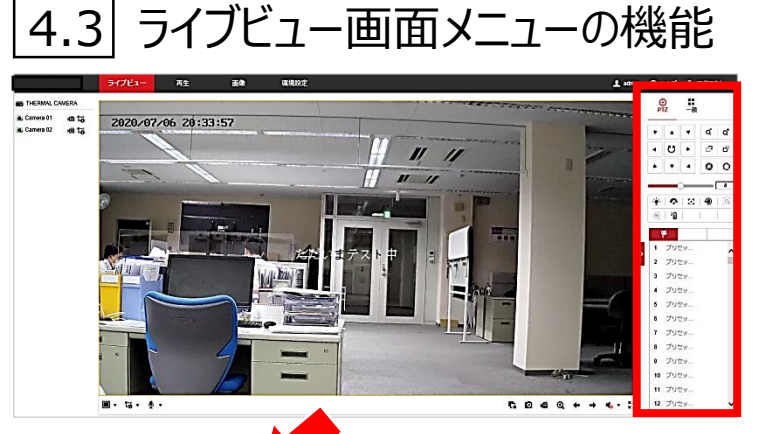

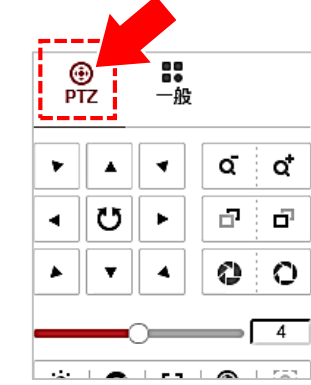

注) PTZ選択時のメニュー は、当カメラでは使用 できません。

注) カメラの向き等は、 手動でご調整ください。

- ①映像の輝度、コントラスト、彩度、明度 それぞれを0~100で設定できます。
  - ②WDR: 逆光補正の オン/オフ を切替えられます。
  - ③ワイド:カメラの露出を調整できます。
  - ④ノイズ:映像のノイズを調整できます。
  - ⑤デフォルト:各設定項目を初期値に戻します。
  - ⑥表示名:図を入れると映像にカメラ名を表示します。
  - ⑦日付表示:図を入れると映像に日付を表示します。
  - ⑧曜日表示:図を入れると映像に曜日を表示します。
  - ⑨時間表示:映像に表示する時刻表示の 12時間制、24時間制を切替えられます。

10日付の…:日付の表示形式を切り替えられます。

(1)テキストのオーバーレイ: ☑を入れると映像に入力したテキストを表示します。

9/

# 5. 環境設定(1)

| 5.1 ライ                                                                                                    | ブ画像のパラ                                                                                                    | ラメーターの設定                                                                                                    | Ē                                                                                                    |                                       |  |  |  |
|----------------------------------------------------------------------------------------------------|----------------------------------------------------------------------------------------------------|----------------------------------------------------------------------------------------------------|----------------------------------------------------------------------------------------------------|---------------------------------------|--|--|--|
| $\bigcirc$ e                                                                                                    | 回面表示手順:                                                                                                    | 環境設定 → □-                                                                                                    | -カル                                                                                                    |                                       |  |  |  |
|                                                                                                    | ライブビュー 再生 画像                                                                                                    | 環境設定                                                                                                    | <拡大>                                                                                                    |                                       |  |  |  |
| <ul> <li>□ □ ¬カル</li> <li>□ Sステム</li> <li>② ネットワーク</li> <li>③ ビデオとオーディオ</li> <li>□ 画像</li> <li>□ イベント</li> <li>□ ストレージ</li> <li>③ 体温</li> </ul> | ライブ高陽のパラメーター-     ④ TCP       プロトコル     ● TCP       再生性死     ● 最短運送       ルール     ● 有効       ライブピュー・オートス ④ Yes       画食フォーマット     ● JFEG       キャプチャで温度情報を表示     ● Yes       温皮膚報を表示     ● Yes       日間マーパル内協定     ● Yes       日間マーパルウズ     ● 2501       保存先     C.'Users/9497 | <ul> <li>UDP</li> <li>MULTICAST</li> <li>●均衡</li> <li>⑦月</li> <li>⑦月</li> <li>⑦月</li> <li>⑦月</li> <li>⑦月</li> <li>○</li> <li>○<!--</td--><td><ul> <li>ルール</li> <li>● 有効</li> <li>ライブビュー・オートス</li> <li>● Yes</li> <li>画像フォーマット</li> <li>● JPEG</li> <li>キャプチャ上にルール情</li> <li>● Yes</li> <li>温度情報を表示</li> <li>● Yes</li> <li>キャプチャで温度情報を</li> <li>● Yes</li> </ul></td><td>○ 無効<br/>○ No<br/>○ BMP<br/>○ No<br/>○ No</td></li></ul> | <ul> <li>ルール</li> <li>● 有効</li> <li>ライブビュー・オートス</li> <li>● Yes</li> <li>画像フォーマット</li> <li>● JPEG</li> <li>キャプチャ上にルール情</li> <li>● Yes</li> <li>温度情報を表示</li> <li>● Yes</li> <li>キャプチャで温度情報を</li> <li>● Yes</li> </ul> | ○ 無効<br>○ No<br>○ BMP<br>○ No<br>○ No |  |  |  |
|                                                                                                    | ダウンロードファイルの (C:\Users\0497                                                                                                    | 1DesktopWMS42 ブラウザ NAく<br>1DesktopWMS42 ブラウザ NAく<br>1WebiPlaybackPi ブラウザ NAく<br>1WebiPlaybackFi ブラウザ NAく                                                                                                    | 上記の通り、各項目を選択                                                                                                    |                                       |  |  |  |
| 設定後は必                                                                                                    | (■●●●●●                                                                                                    | て終了                                                                                                    | ▶<br>録画データ等の保存先を設定                                                                                                    | ゠゚゚できます。                              |  |  |  |
|                                                                                                    |                                                                                                    |                                                                                                    | 注) パソコン内に保存するため、デ<br>ご注意ください。保存データの<br>保存には、別途NVR(ネット                                                                                                    | - ク容量に<br>自動上書き<br>ワークビデオ             |  |  |  |

5.2 時間設定

◇画面表示手順:環境設定 → システム設定 → 時間設定

| HIKVISION       | ライブビュー 再生 画像 環境設定                                                                      |
|-----------------|----------------------------------------------------------------------------------------|
|                 | 基本的は情報 <mark>時間設定</mark> サマータイム RS-232 RS-485 バージョン/情報 Unit Settings                   |
| システム            | <sup>タイムソーン</sup> [GMT-09:00] 東京、大阪、北県、ソウル <b>(GMT-09:00)</b> 東京、大阪、 <b>札幌、ソウル</b> を選択 |
| システム設定          | NTP                                                                                    |
| メンテナンス          | (e) NTP                                                                                |
| セキュリティ          | サーバアドレス 210.173.160.27                                                                 |
| ユーザー管理          | NTP#- Þ 123                                                                            |
| 🚱 ネットワーク        | インターパリル 60 分                                                                           |
| ♀.<br>ビデオとオーディオ |                                                                                        |
| □ 画像            |                                                                                        |
| 首 イベント          | ○ 于影响和同期                                                                               |
| 🖺 ストレージ         | <b>由验师的</b> 2020-07-08107:36:41                                                        |
| ▲ 体温            | 時間セット 2020-07-08107:36:19 🚺 コンピュータの時間と同期します。                                           |
|                 | · · · · · · · · · · · · · · · · · · ·                                                  |
|                 |                                                                                        |
|                 |                                                                                        |

レコーダー)の接続が必要です。

設定後は必ず「保存」を押して終了

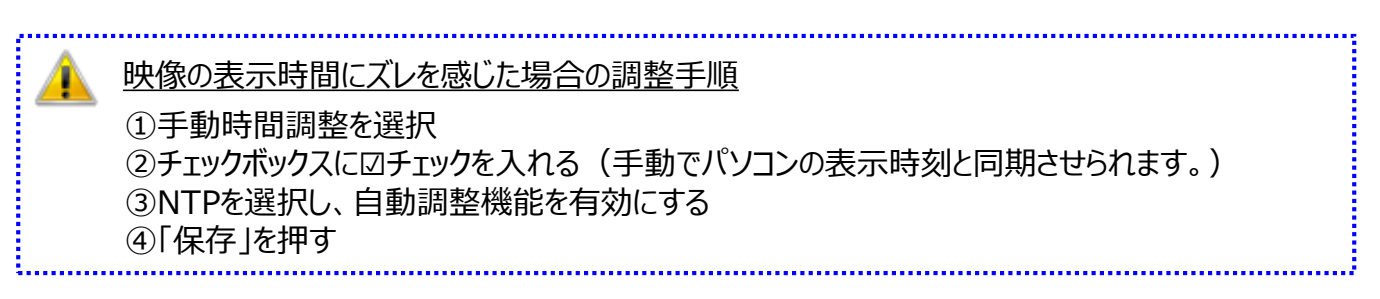

# 5. 環境設定(2)

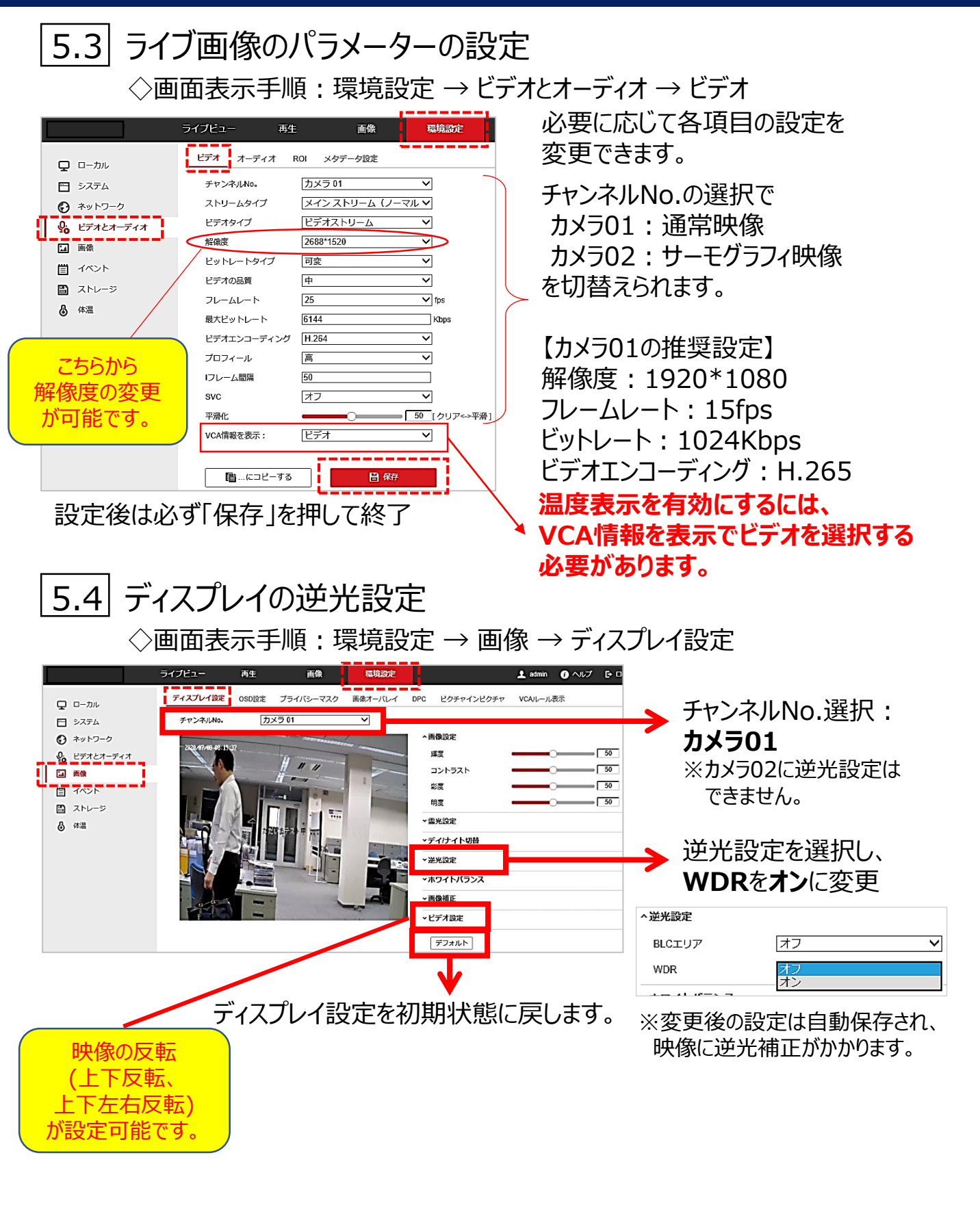

# 5. 環境設定(3)

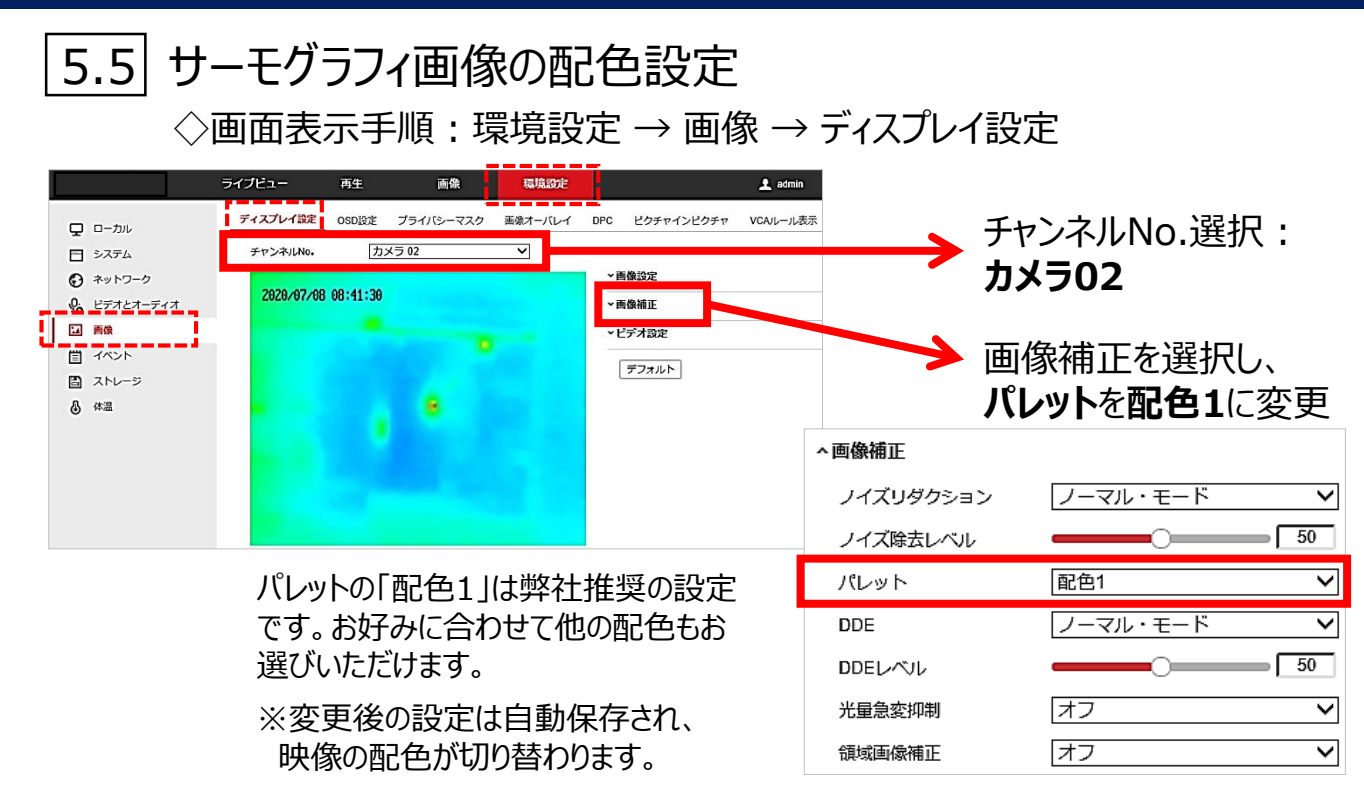

# 5.6 画面表示項目の設定

◇画面表示手順:環境設定 → 画像 → OSD設定

|                                                                                                    | ライブビュー 車                                                                                                    |                                                                                                    |                                                                                                    | a VCAII_II書子                                                                                                    |            | <拡大>                                                                                                    |                                             |             |
|----------------------------------------------------------------------------------------------------|----------------------------------------------------------------------------------------------------|----------------------------------------------------------------------------------------------------|----------------------------------------------------------------------------------------------------|----------------------------------------------------------------------------------------------------|------------|----------------------------------------------------------------------------------------------------|---------------------------------------------|-------------|
| <ul> <li>□ -カル</li> <li>□ シスラム</li> <li>② ネットワーク</li> <li>④ ビデオとオーディオ</li> <li>□ 再像</li> <li>□ オペラ</li> <li>□ ストレージ</li> <li>③ 体温</li> </ul> | ディスフレイ設定<br>ディスフレイ設定<br>デャンネルルル。<br>キャラクターセット<br>デャンネルルー。<br>キャラクターセット<br>デャンネルルー。<br>キャラクターセット<br>ディンスレイ設定<br>の<br>ディンスレイ設定<br>の<br>、の<br>、の<br>、の<br>、の<br>、の<br>、の<br>、の | 52         2002         75-1/(5-720         840.7-7           (25.501         (25.7)         (25.7)         (25.7)           (36.7)         (36.7)         (36.7)         (36.7)           (36.7)         (36.7)         (36.7)         (36.7)           (36.7)         (36.7)         (36.7)         (36.7)           (36.7)         (36.7)         (36.7)         (36.7)           (36.7)         (36.7)         (36.7)         (36.7)           (36.7)         (36.7)         (36.7)         (36.7) | <ul> <li>読え</li> <li>して</li> <li>ビクチャインビクチャイン</li> <li>こ</li> <li>こ</li> <li>こ</li> <li>こ</li> <li>こ</li> <li>こ</li> <li>こ</li> <li>こ</li> <li>こ</li> <li>こ</li> <li>3</li> <li>1</li> <li>4</li> </ul> | <ul> <li>∇ VCA以→ル表示</li> <li>Camera 01</li> <li>2468語 ✓</li> <li>(YYYYAMMDD) ✓</li> <li>ただいまテスト中</li> <li>□</li> </ul> | <b>]</b> → | <<br>広大><br>しま示名<br>し日付表示<br>ロ曜日表示<br>カメラ名<br>時間表示方式<br>日付の表示形式<br>テキストのオーバーレイ<br>」<br>1<br>こ<br>2<br>こ<br>3 | Camera 01<br>24時間<br>YYYY/MM/DD<br>ただいまテスト中 | ><br>><br>> |
|                                                                                                    | 「「「」…にコピーす                                                                                                    | 5 🖹 <b>(</b> \$7                                                                                                    | )                                                                                                    |                                                                                                    |            | 4                                                                                                    |                                             |             |

設定後は必ず「保存」を押して終了 ※カメラ01、カメラ02 双方を設定してください

上記項目を任意で設定可能

# 5. 環境設定(4)

#### 5.7 VCAルール表示の設定 ◇画面表示手順:環境設定 → 画像 → VCAルール表示 ライブビュー 再生 画像 環境設定 温度表示の ビクチャインピクチャ VCAルール表示 プライバシーマスク ディスプレイ設定 OSD設定 画像オーバレイ DPC 文字の大きさ チャンネルNo。 カメラ 02 ~ ラ システム を変更可能 フォントサイズ 20 A ネットワーク 2020/07/09 20:22:33 最小8~最大24 ビデオとオーディオ 温度測定ルールカラーテ・ ブル 通常 0 ▲ 画像 プリアラーム 僃 イベント ▶温度表示の 0 ストレージ アラーム 文字の色 体温 を変更可能 通常時 アラーム時 21 🗎 保存 設定後は必ず「保存」を押して終了 5.8 点滅アラーム光出力の設定 ◇画面表示手順:環境設定 → 画像 → 点滅アラーム光出力 <拡大> 意識アラーム光出力 音声アラーム出力 動体検知 Q 0-bi ビ システム White Lig A.W.R.M. \*>>>ワ-ク White Light Mode Flashing $\mathbf{v}$ 克派领支 CFオとオーディオ 环窝 国 画像 点滅期間 5 アラームスケジュール 1 102h × 前住 前 全てを削除する イベント 点滅頻度 高 Ý Smannaire 国 ストレージ 体温 B 輝度 100 \*28 +=== 上記項目を任意で設定可能 **Φ**₩Π +92B ※上記設定の場合、 アラーム設定温度以上を検知時に 🗎 保存 カメラが点滅発光(Flashing)を 設定後は必ず

「保存 |を押して終了 く拡大> アラームスケジュール ☓ 削除 前 全てを削除する 20 2 4 6 8 10 12 14 16 18 月 2 4 6 8 10 12 14 16 18 20 火曜日 8 10 12 14 16 18 20 4 6 水曜日 8 10 12 14 16 18 20 4 6 木曜日

金曜日

土曜日

10 12 14 16 18

10 12 14 16 18 20 22 24

10 12 14 16 18

設定した機能の発動時間帯を設定。 設定範囲外の時間帯は、カメラ起動中でも、 設定した機能は発動しません。

5秒間繰り返します。

秒

※カメラ起動時は常に発動させたい場合は、 下図のように24時間設定にしてください。

| 月   | 0 | 2 | 4 | 6 | ×<br>00 : 00 - 24 : 00 | 16 | 18 | 20 | 22 | 24 |
|-----|---|---|---|---|------------------------|----|----|----|----|----|
| 火曜日 | 0 | 2 | 4 | 6 |                        | 16 | 18 | 20 | 22 | 24 |

13/

22 24

22

20 22 24

24 22

24

24

24

# 5. 環境設定(5)

| 5.9 音声アラームの設定                                                                                                    |                                                        |                                        |                                           |
|----------------------------------------------------------------------------------------------------|--------------------------------------------------------|----------------------------------------|-------------------------------------------|
| ◇画面表示手順:環境設定                                                                                                    | $\rightarrow$ イベン                                      | ト → 音声アラ                               | 一厶出力                                      |
|                                                                                                    | アラーム光出力                                                | <拡大>                                   |                                           |
|                                                                                                    | $\rightarrow$                                          | アラームの種類                                | 温度測定                                      |
| アラームスケジュール<br>アラームスケジュール<br>オペント<br>メ 形態 音 金て見掛ける<br>のもの時か<br>0 2 4 6 8 10 12 14 15 10 20 22 24                                                                                                    |                                                        | アラーム音種別<br>アラーム回数                      | Temperature is abnormal, ple; ♥           |
|                                                                                                    |                                                        | 音量                                     |                                           |
|                                                                                                    |                                                        | 上記項目を                                  | 任意で設定可能                                   |
| 0       2       4       6       9       10       12       14       16       10       20       22       24         土球田       0       2       4       6       9       10       12       14       16       10       20       22       24         日       0       2       4       6       9       10       12       14       16       10       20       22       24 |                                                        | ※上記設定                                  | の場合、                                      |
| E ##                                                                                                    |                                                        | アラーム設<br>カメラから1                        | (定温度以上を検知時に<br>1回 音声警告 (革語)               |
| 設定後は必ず「保存」を押して終了                                                                                                    |                                                        | を発します                                  |                                           |
| <ul> <li>●音声アラームを発するのは、カメラ(ビューワーソフト iVMS-4200 では、パソコ) 設定・変更が可能です。パソコン側の音量:</li> <li>●音声アラートを【日本語】に変更す</li> <li>5.10 測定距離の設定         ○面面表示手順:環境設:     </li> </ul>                                                                                                    | のみです。<br>ンからアラー」<br>ボリュームは、<br>る手順は、<br>こ → 体注<br>く 拡大 | ム音(音声アラ–<br>パソコンの設定は<br>P.23 をご覧く      | ムではありません)の<br>こよります。<br><b>ください。</b><br>E |
| シャトワーク         図 温度剤走の有効化           シレデオとオーディオ         口 色温度を有効化           国 画像         ビストリーム上で温度情報を表示                                                                                                    | 日標温度                                                   | パラメータ                                  |                                           |
| <ul> <li>ゴ イベント</li> <li>図 キャプチャで元のデータを追加</li> <li>コ ストリーム</li> <li>ストリームで元のデータを追加</li> <li>テータ更新期隔</li> <li>3 ∨ s</li> </ul>                                                                                                    | 放射率                                                    | 0.98                                   | 8                                         |
|                                                                                                    |                                                        |                                        | ✓                                         |
| 敗約年 0.98<br>・・・・・・・・・・・・・・・・・・・・・・・・・・・・・・・・・・・                                                                                                    | <sub>距離</sub><br>上記の記                                  | <u>1.5</u><br>2定を基本設定                  | m<br>m<br>定としてください。                       |
| 設定後は必ず                                                                                                    | ●放射                                                    | 率: <b>0.98</b> で固                      |                                           |
| 「保存」を押して終了                                                                                                    | ●距離<br>※測)                                             | ※ へゆの<br>: <b>1.5m</b> (1.(<br>定距離の半分の | の次初半际年间<br>D~1.5が推奨値)<br>の数値で設定してください     |

# 5. 環境設定(6)

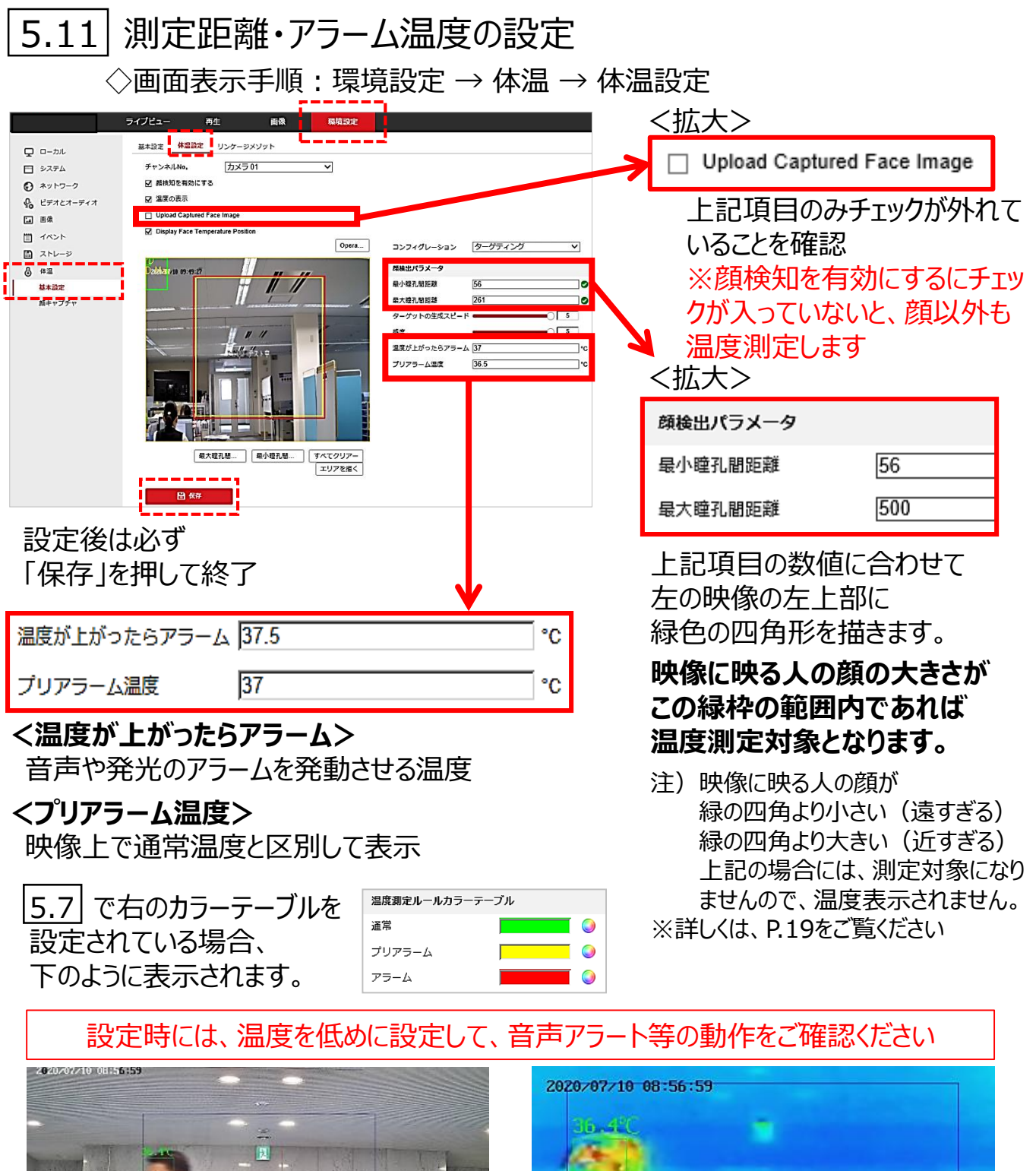

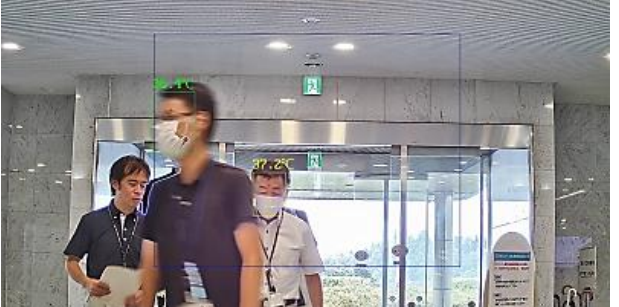

補足:映像内の青い四角形内が測定範囲です。 左端の方は顔が青い四角の外にあるため、 測定されません。

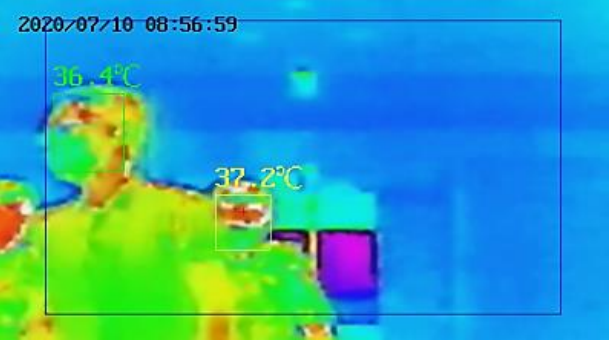

補足:青い枠内の範囲は、通常映像、赤外線映像 共に同じです。赤外線側は拡大表示されます。 青い四角形のサイズは変更できません。

# 5. 環境設定(7)

| 5.12           | Ķ  | 気滅・音声                                                                                                    | <b></b> 国アラー                                                                     | ムの設定                                                                      |      |                                          |               |
|----------------|----|----------------------------------------------------------------------------------------------------|----------------------------------------------------------------------------------|---------------------------------------------------------------------------|------|------------------------------------------|---------------|
| <              | )ī | 画面表示手                                                                                                    | F順:環境                                                                            | 設定 → 依                                                                    | 本温 · | → リンゲージメソッド →                            | リンゲージメソッド     |
| □ - カル         | 7- | (プビュー 再生<br>ヨキ語を 体温なを リシケーシ<br>チャンネルMe。 ガンラ<br>アラームスケジュール ) リンク<br>ローブ・レンクラース<br>ローブ・レンクーに通知する<br>ードPIXモリーカードAIASへ…<br>ビ ▲ ダアラーム | ER      ER      ER      Z/ソット     J01     · - シンソット     F リガアラームアウトブット     A > 1 | 日本<br>日本<br>1<br>1<br>1<br>1<br>1<br>1<br>1<br>1<br>1<br>1<br>1<br>1<br>1 |      | <拡大><br>☑ 点滅アラーム<br>☑ 警告音                |               |
| 基本協定<br>成キャプチャ |    | ₩ 588<br>₩ 90                                                                                                    |                                                                                  |                                                                           |      | 上記項目にチェックを入<br>点滅アラーム、音声アラ<br>有効化してください。 | れて、<br>ームの設定を |
| 設定後(           | より | ひず「保存」                                                                                                    | 」を押して終                                                                           | <b>冬</b> 了                                                                |      |                                          |               |

#### くよくあるご質問> アラート発動時に、その瞬間の映像をキャプチャーした画像(静止画)を 指定のメールアドレスへ送信することも可能です。 その際には必ず、ご使用いただく施設内のシステムご担当者様にご相談ください。 注) 上記の V Eメールの送付 にチェックを入れただけではご使用いただけません。 下の画面内の各項目の設定が必要です。 ◇画面表示手順:環境設定 → ネットワーク → 詳細設定 → E-mail 五4 受信メール見本 SNMP FTP Email ブラットホームへのアクセス HTTPS QoS 802.1x 統合プロトコル HTTPリスニング □ − カル ※メールは英文仕様のみです。 差出人 テストカメラ 日 システム 差出人アドレス 000000@000000.com 0 € ネットワーク THERMAL CAMERA: on Camera1: Temperature Measurement Alarm SMTPサーバ smtp.000000.com \_0 基本設定 サーマルカメラ <ninni@irisohyama.co.jp> SMTPボート 465 0 詳細設定 このメッセージは "重要度 - 高" で送信されました。 メールの暗号化 SSL ~ 0. ビデオとオーディオ 送信日時: なし □ STARTTLSの有効化 □ 画像 宛先: ☑ 画像の添付 目 イベント 🖂 メッセー 🖬 Camera1-1.jpg (358 KB) 📓 Camera1-2.jpg (102 KB) 697**2** 2 V #2 🖹 ストレージ ☑ 2211 This is an automatically generated e-mail from your IP EVENT TIME: 2020-07-03,17:15:01. EVENT TYPE: Temperature Measurement Alarm. IPT NAME: THERMAL CAMERA ₿ 体温 ユーザー名 000000@000000.com 10 バスワード ••••• 確認 ..... 10 IPT S/N: DS-2TD1217B-6/PA20200429AAWRE38198961 宛先 Link Camera :Channel\_1.10.110.173 No. 宛先 宛先アドレス テスト Preset No.:1 テスト 1 テスト01 000000@000000.com 2 000000@000000.com テスト Rule No.:1 テスト02 NUTE NO... Alarm Level:Alarm Alarm Type:MAX. Temperature Current Temprature 37.70 °C more than Trigger Tempratu<mark>r</mark>e 37.00 °C. テスト Tolerance Temprature :0.00 °C. ※設定温度以上の方が映った画像が 添付されます。

## 6. 三脚へのカメラ設置方法

ドーム型AIサーマルカメラを三脚に設置してご使用いただける 専用取付プレート(別売)をご用意しております。 専用取付プレートを用いた、三脚への取付け方法をご案内いたします。

カメラ本体の外側リングを
 半時計周りに回して外す。

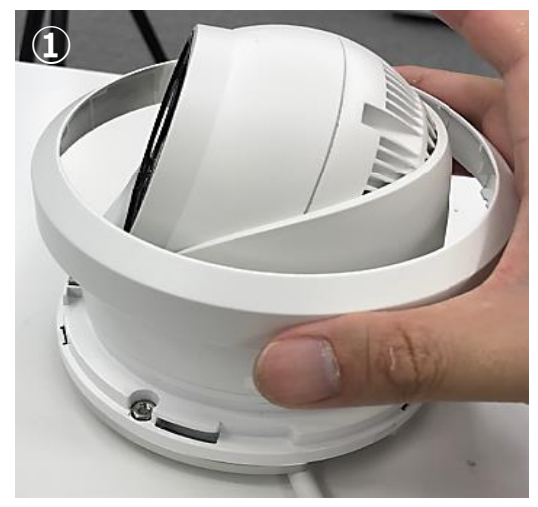

②カメラ側の穴とプレートの穴位置を 合わせる

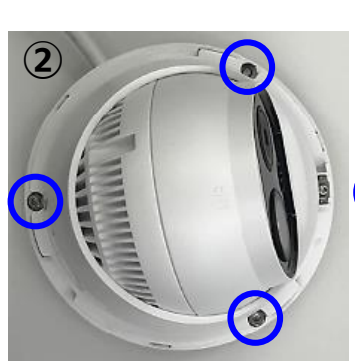

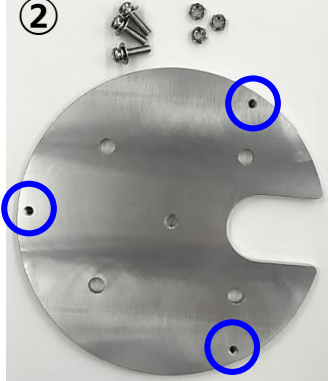

リングを外したカメラを 真上から見た画像 〇の箇所が穴位置

プレート側 〇の穴を使用 中央穴に三脚を固定

#### ③カメラ側の凹みにボルトを入れ ④底面側からネジ締めして固定

カメラネジ

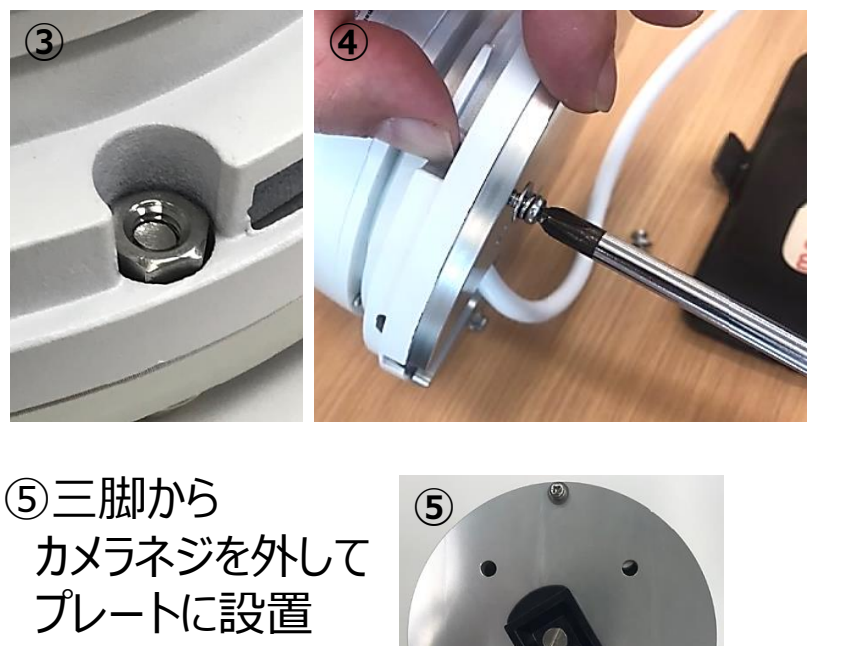

⑥カメラネジごと 三脚に設置して 取付け完了

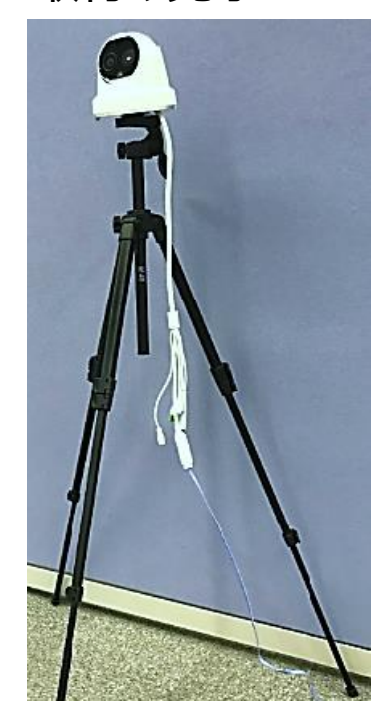

# 7. ドーム型AIサーマルカメラの設置位置(1)

①カメラ配置

測定する場所の正面から若干角度をつけて設置してください。 ※真正面の場合、後方の人が前の人に隠れて測定できない可能性があります。

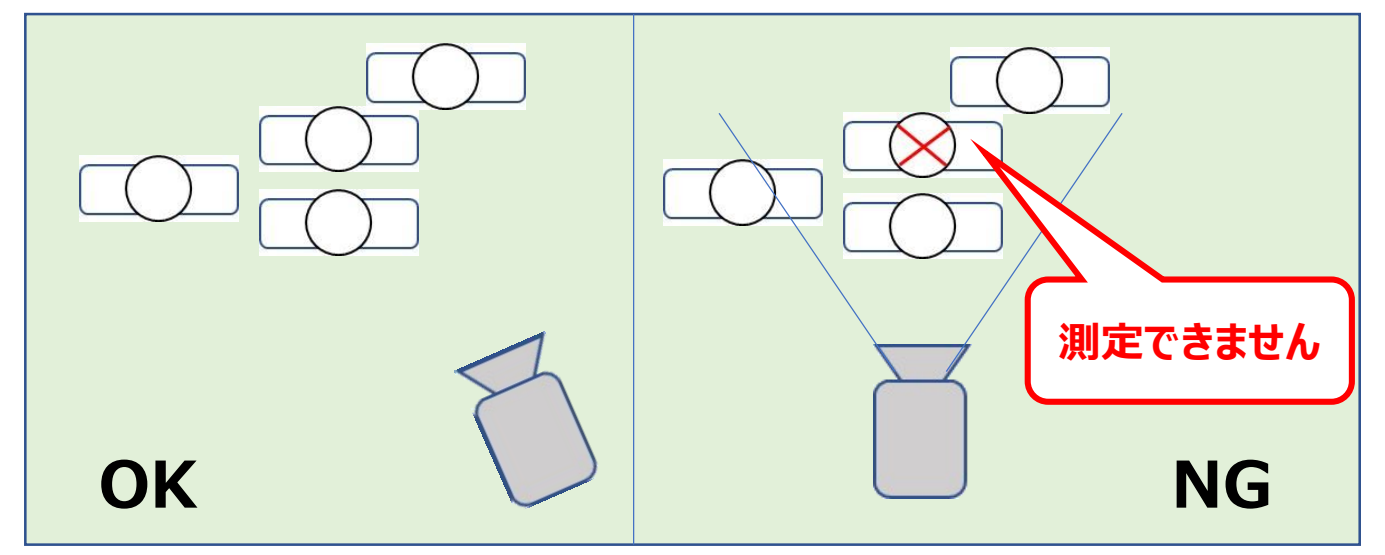

②カメラ角度

下図の角度Xが、30度以内になるよう設置してください。

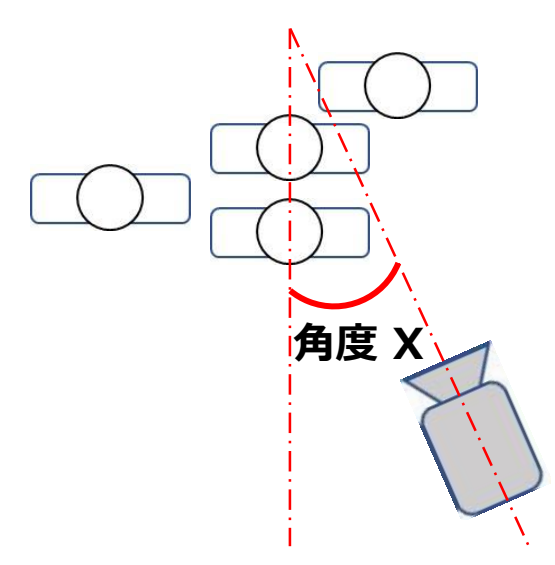

# 7. ドーム型AIサーマルカメラの設置位置(2)

#### ③映像の青枠内が測定可能範囲です。 測定したい場所が青枠内に収まるように設置してください。

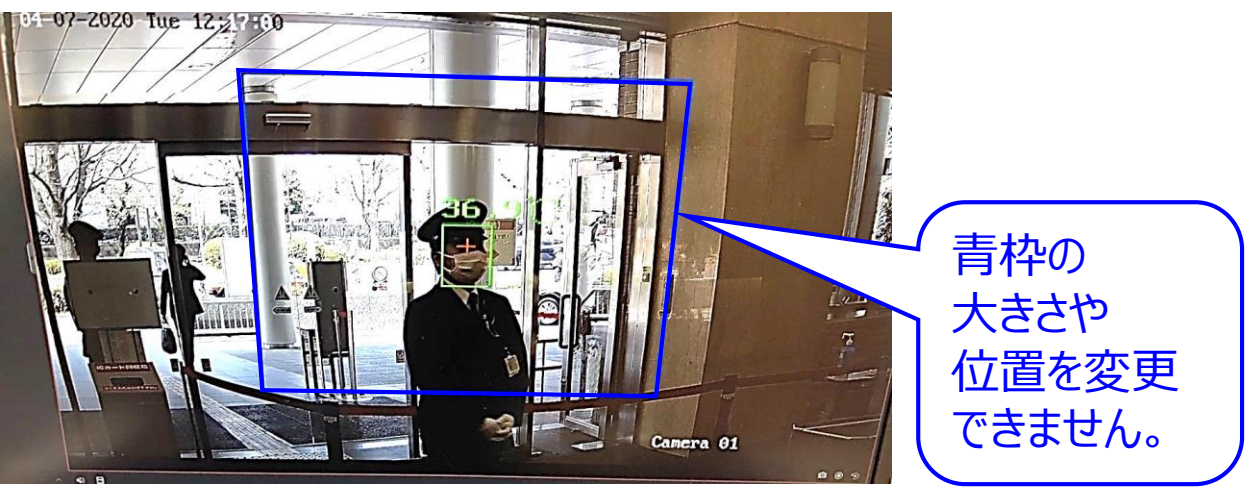

#### ④奥行範囲の設定

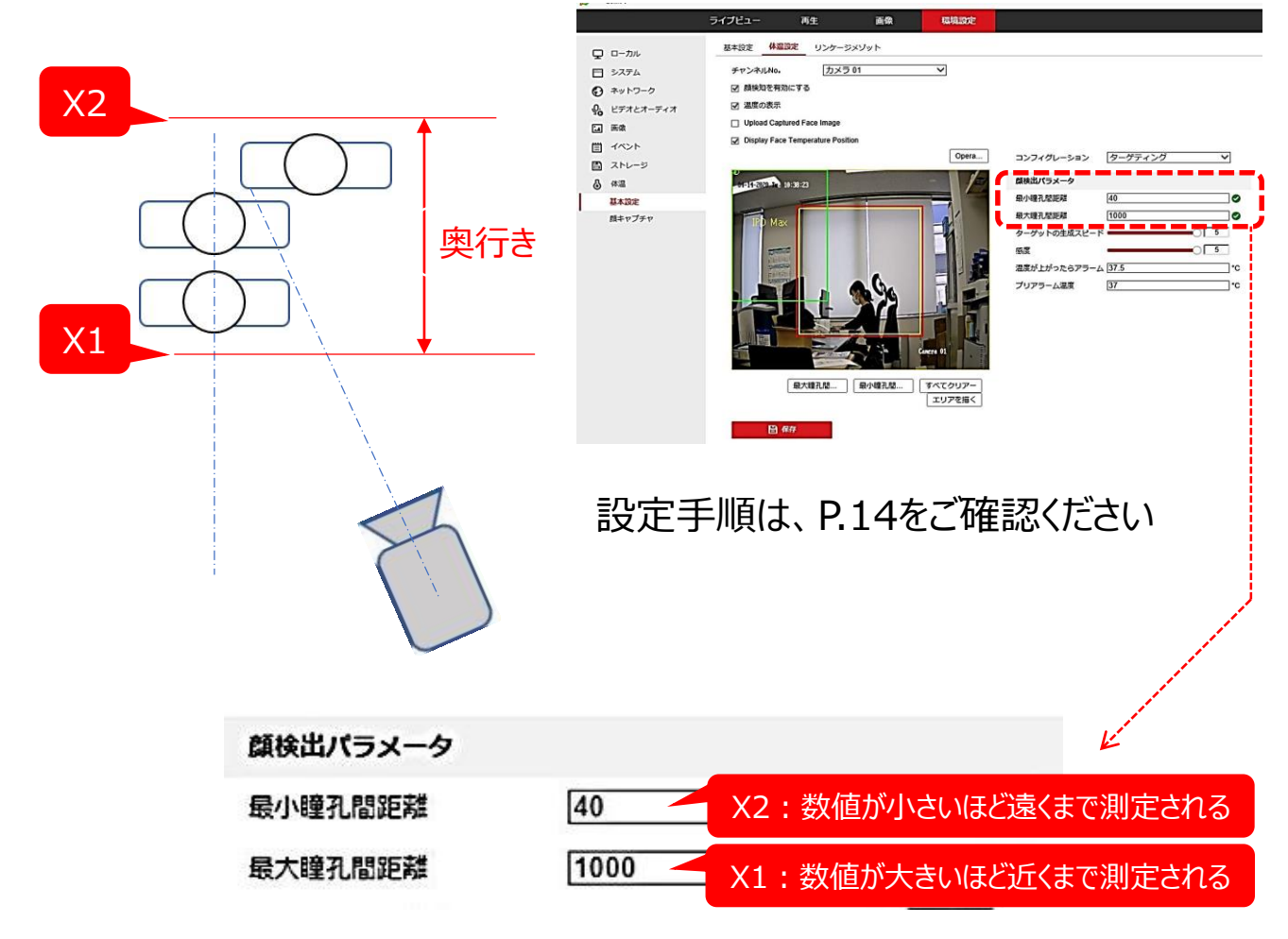

## 8. 故障かな?と感じたらご確認ください(1)

### 問題が発生した場合は以下の内容をご確認ください。

### ①測定された温度が異常に高い気がする

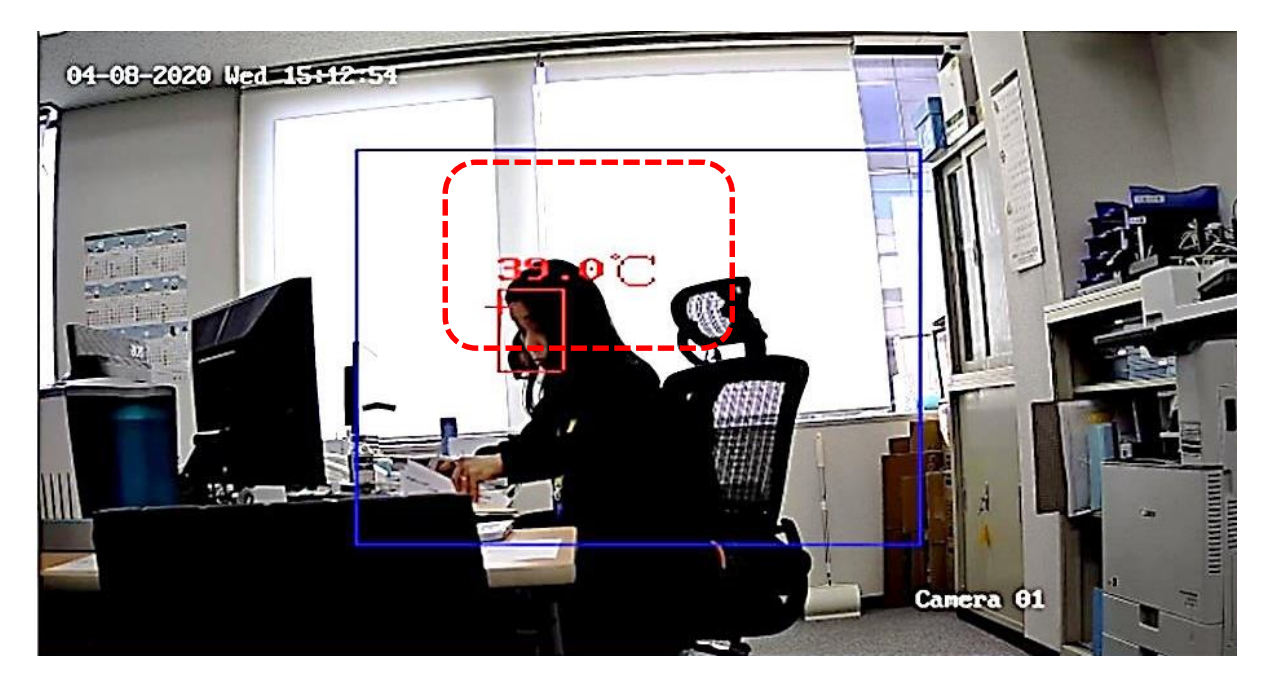

<考えられる原因>

- 1) サーマルカメラの電源入れてから60分以内の場合
- 2) 誤作動が発生している場合

<対処法>

- 1)カメラの電源を入れてから、60分以上経ってから再確認。
- 2) カメラのLANケーブルを外し、10秒以上経ってから取り付ける。 外した時間が長いとカメラが安定するまで時間がかかるため、 ご注意願います。

<補足>

※異常時にアラーム音をONにしていると、アラーム音が鳴り続ける ため、パソコンの音量をOFF(ミュート)にするか、 iVMS-4200(ビューワーソフト)の設定でOFFにしてください。

## 8. 故障かな?と感じたらご確認ください(2)

#### ②誤作動が発生した場合

<対処法>

●サーマルのLANケーブルを外し、10秒以上経ってから取り付ける。 ●PCを再起動する。

#### ③画面が固まった場合

<対処法>

●画面が固まったらPCの再起動を行う。

#### ④現場の動作とPC画面の動作にタイムラグがあった場合

<対処法>

●PCの再起動を行う。

#### <u>⑤下記画面が出た場合</u>

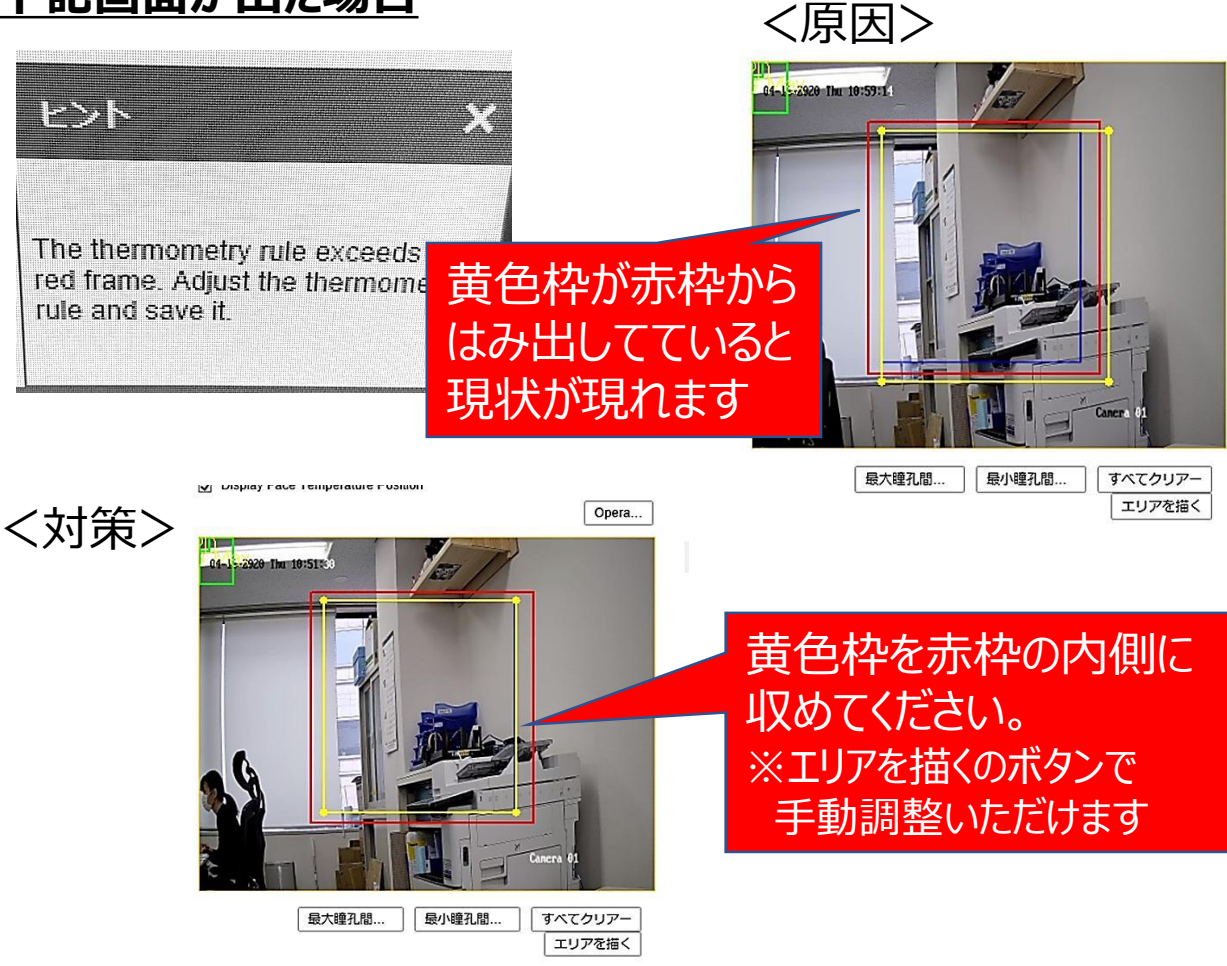

#### <u>⑥アラームの現象</u>

製品の仕様上、体温判定には一部誤差が生じる場合がございます。 以下の現象が現れた時は、現場で体温計測をお願いいたします。

#### ■体温正常な人

- ・カメラ(測定エリア)に最初に写ったときは、 体温問題無しだったが、一瞬37.5℃以上になった。
- ・測定中、一瞬37.5℃を超えたが、また正常に戻った。
- → 製品の一時的な挙動変化の可能性があります。 この場合は正常という判定をします。

#### ■発熱している人

・カメラ(測定エリア)に写っている間ずっと、 検知異常が継続している場合

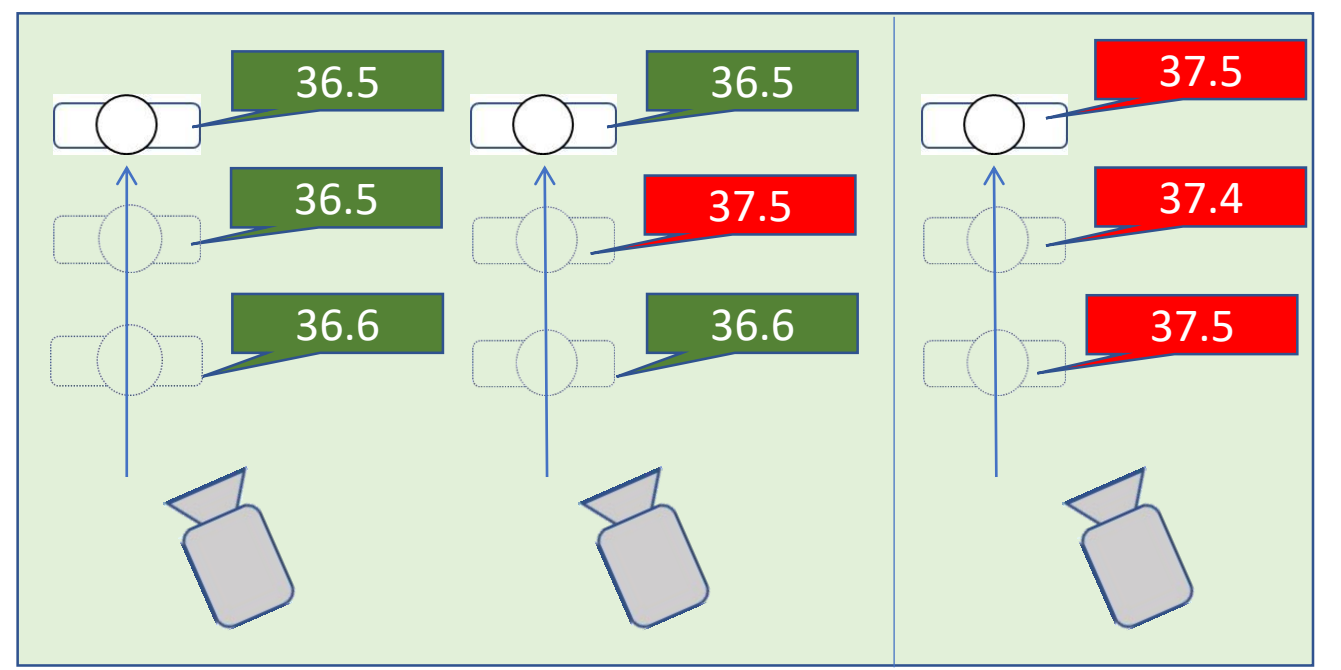

体温正常

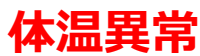

## 8. 故障かな?と感じたらご確認ください(4)

#### ⑦映像の青枠が消えてしまった、温度が表示されない、 映像が映らなくなった場合

<対処法>

●環境設定の画面から再起動を選択。

●ivms-4200から環境設定画面にて再起動を選択。

●5.3の設定確認

#### <u>⑧マスク検知アラートの設定・解除をしたい</u>

<対処法> ●環境設定の画面から「顔キャプチャ」を選択。

●マスク着用リンケージの「警告音」に∨をはずす。

| <b>新</b> 建筑 | 設定         | - i                                              |  |
|-------------|------------|--------------------------------------------------|--|
| Q           | ローカル       | 周時角 - 石 70                                       |  |
| E           | 5775       | 属物-上 <u>50</u> 0                                 |  |
| O           | 3-01-5-6   | 備为-下 <u></u>                                     |  |
| ę,          | 277227-742 | (1) 研究時フィルタバロ(物になっていると、カメテは濃重な研修を通販できない可能性があります。 |  |
| -           | 8.0        | マスク非雇用リンケージ                                      |  |
| E           | 1000       | - ノーマルリンケータ                                      |  |
| m           | スページ       |                                                  |  |
| ۵           | 建铁球盘       | <u><u><u></u></u></u>                            |  |
| 12          | 基本沿方       |                                                  |  |
|             | 旗キャプテヤ     |                                                  |  |
|             |            |                                                  |  |
|             |            |                                                  |  |
|             |            |                                                  |  |
| ₩r.         |            |                                                  |  |

# 9. 更新情報のアップデート方法(1)

当社ホームページ上に配信するファームウェア をアップロードしていただ くことで、各種最新機能をご使用いただけます。

#### ■ファームウェアのダウンロード手順

アイリスオーヤマ IoTソリューション事業H.P.へアクセスしてください。
 URL <u>https://www.irisohyama.co.jp/b2b/iot/</u>

#### ②ソフトダウンロードページを開いてください。

€ ネットワーク

首 イベント

自 ストレージ

ビデオとオーディオ

<u>0</u>.

▲ 画像

▲ 体温

情報のエクスポート

デバイスのパラメ...

設定ファイルのインポート

- [

診断情報

デバイスのパラメータ

ステータス アップグレード

ファームウン

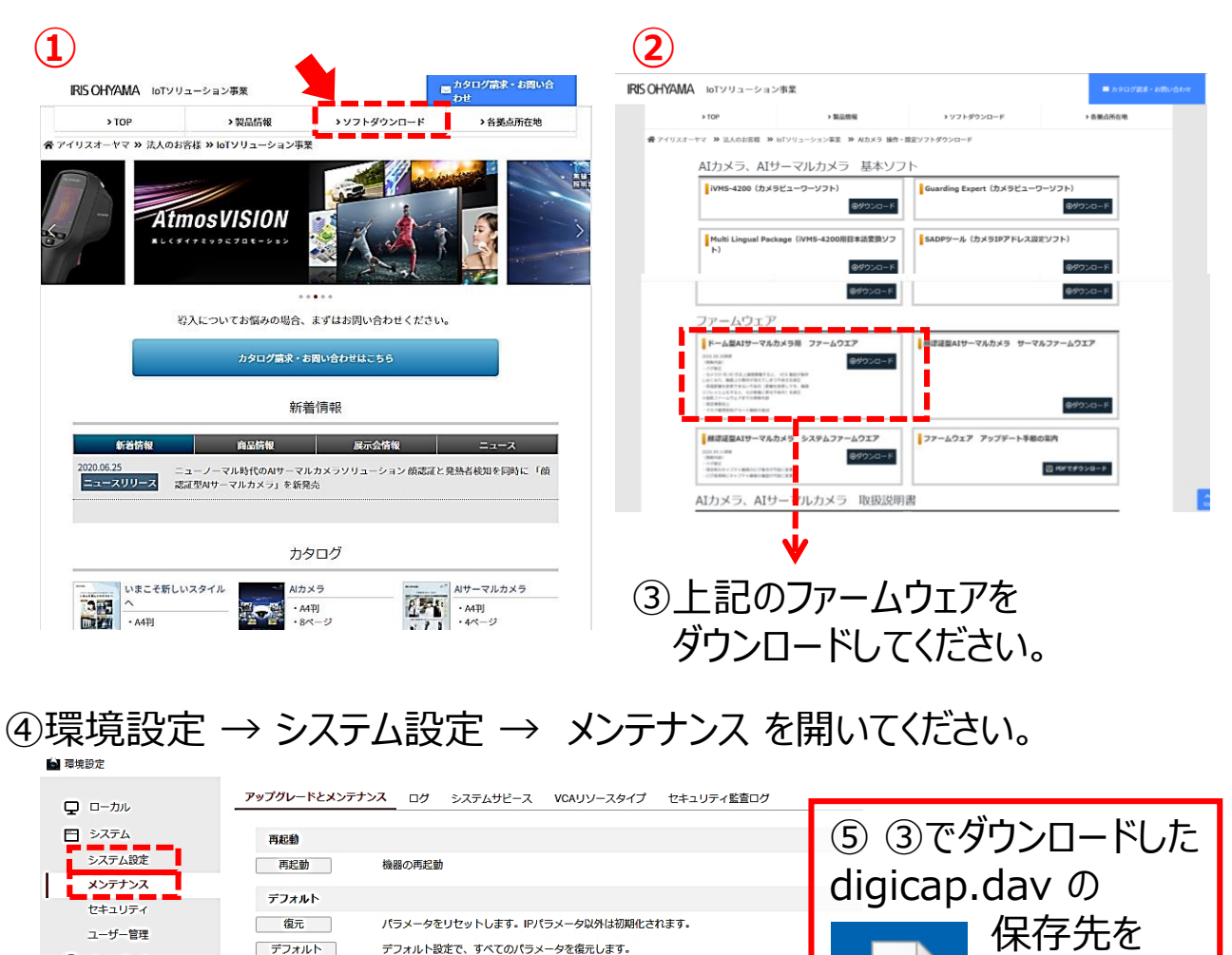

注釈: アップグレード作業は終了するのに1~10分かかります。電源を切らないでください。装置は、作業後自動的にリブートします。

注釈: アップグレード作業は終了するのに1~10分かかります。電源を切らないでください。装置は、作業後自動的にリプートします。

ブラウザ

ブラウザ アップグレード

選択して

ください。

digicap.dav

(6)

ログ、システム情報、ハードウェア情報をダウンロードします。

# 9. 更新情報のアップデート方法(2)

当社ホームページ上に配信するファームウェア をアップロードしていただくことで、各種最新機能をご使用いただけます。

#### ■音声アラームの変更方法

①環境設定 → イベント → 音声アラーム出力 を開いてください。

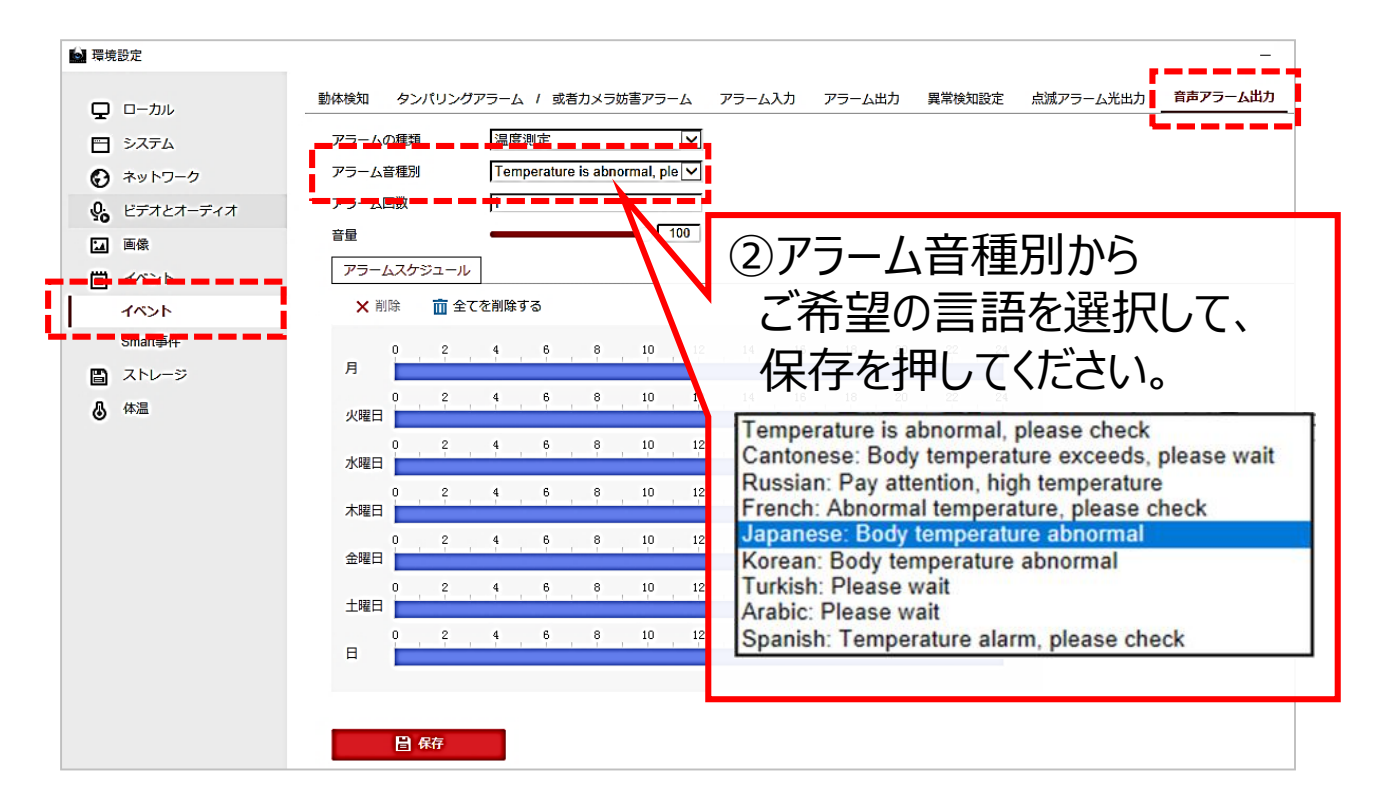

# アイリスオーヤマ株式会社

■ 新規購入・導入をご検討のお客様へ

当社営業もしくは下記窓口までご相談ください。

IoTソリューション事業部 TEL 03-5843-7747 (受付時間)平日9:00~17:00

■ 製品の設置・施工・アフターサービスについてのお問い合わせ

# サポートコール 0800-111-5300 (通話料無料)

〈受付時間〉平日9:00~17:00、土・日・祝日9:00~12:00/13:00~17:00 (年末年始・夏期休業期間・会社都合による休日を除く)